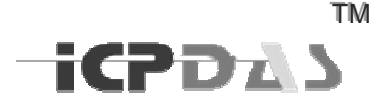

# MSM 系列交換器 快速指南

#### 工業級管理型乙太網路交換器

適用於 MSM-508,MSM-508FC/FCS/FT 系列 版本 1.0, Nov. 2008

### 您的產品包含那些配備?

- 1. 一台 MSM 系列交換器
- 2. ~張 軟體光碟
- 3. 一份快速入門指南(本文件)
- 4. ~條 RS-232 連接線 (CA-090510)

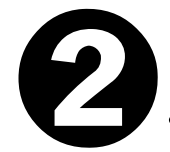

### 事前準備

1. 電源供應設備:+12V~+48V/DC (EX:PWR-24/110)

http://www.icpdas.com/products/Accessories/power\_supply/pwr-24.htm

- 2. 請確認您 PC 的網路設定正確且可正常運作。
- 3. 請將 7188xw.exe 拷貝到您的電腦。您可以在軟體光碟中找到該程式

(\Napdos\7188XW\);您也可以從泓格科技網頁下載最新版本。

http://www.icpdas.com/products/Switch/industrial/software.htm

### 連接電源和電腦主機

1. 將電源接至 MSM 系列交換器

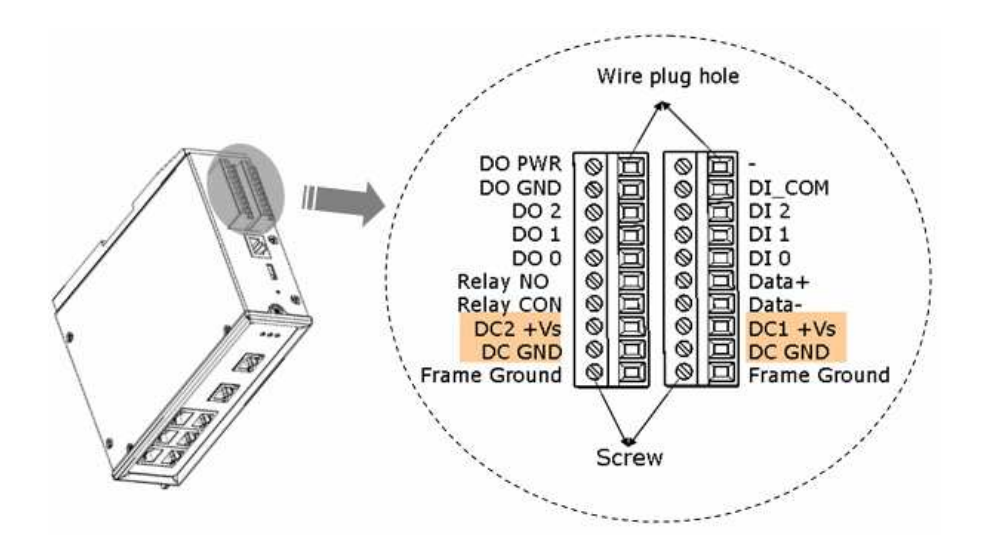

2. 連接 MSM 系列交換器與 P C 的序列埠.

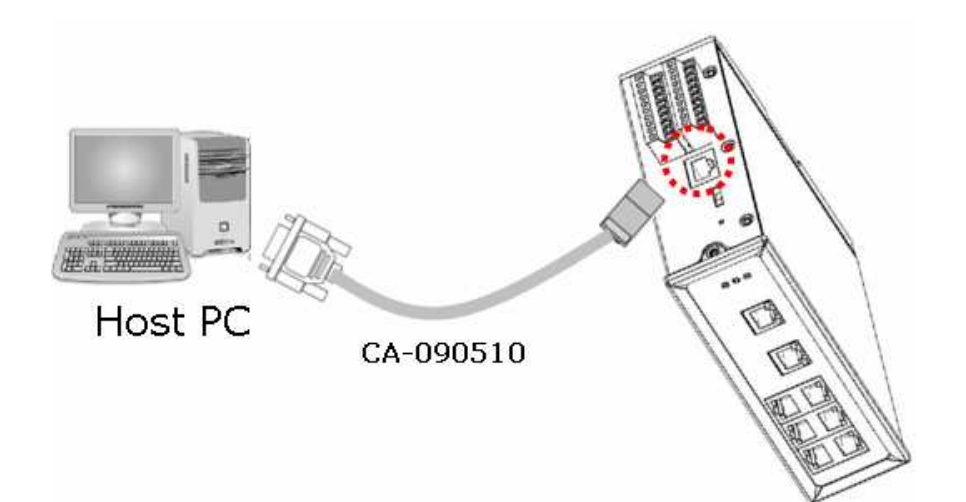

-iCPD33

## 快速設定指南

- 1. 請將 DIP switch 撥在 "Normal Run" 位置, 並重新開啓交換器電源.
- 2. 執行 7188xw.exe 程式,按下 ENTER 鍵進入交換器設定系統
- 3. 更改交換器的 IP, Mask, Gateway 等網路相關設定.
  您可以使用 '?' 或者 'help' 命令来查看所有可用的指令。
  也可以使用 '? 指令名稱' 命令来查看各別指令的使用方式。
- 4. 完成網路設定後,必須重新開啓電源,新的設定值才能正確啓用。
- 5. 開啓瀏覽器,鍵入交換器的 IP 位址以連接網頁管理系統。

🔶 - 🛶 - 🎯 🔕 🎧 🗋 http://192.168.255.1

- 6. 若連線成功,則畫面會出現身分認證的輸入視窗。
  - 預設帳號 : Admin
  - 預設密碼 : Admin

7. 認證成功後,即可進入交換器的網頁管理設定畫面。 更詳細的網頁管理設定方式,請參考 CD 中的相關文件 CD:\Napdos\MSM-508\manual\ 您也可以從泓格科技網站下載最新版本的操作手冊。 http://www.icpdas.com/products/Switch/industrial/software.htm

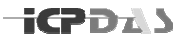

# 參考資訊

#### ◆ MSM 系列交換器文件:

CD:\Napdos\MSM-508\manual\

http://www.icpdas.com/products/Switch/industrial/software.htm#manu

#### ◆ MS 系列交換器韌體:

CD:\Napdos\MSM-508\firmware\

http://www.icpdas.com/products/Switch/industrial/software.htm

#### ◆ 泓格科技(ICP DAS) 網址

http://www.icpdas.com

- ▶專業技術支援
- ▶代理商以及訂購資訊
- ▶ 擴充產品功能的相關資訊
- ▶常見問題與應用案例

#### ◆ 聨繋我們

Service@icpdas.com http://www.icpdas.com/sevices/support.htm

### Copyright© ICP DAS Co., Ltd. All Rights Reserved

http://www.icpdas.com